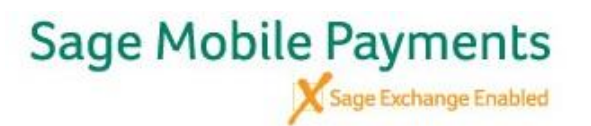

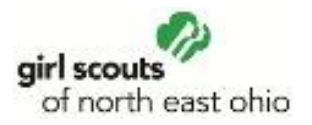

## To add Additional Users to Troop Credit Card Account

Troops may add additional users so parents can accept credit cards as their Girl Scout delivers cookies. However, a parent may not pay their bill to the troop via credit card; it is for customer use only. Troops with improper use will be charged the incurred fees

Log into <u>https://mysagemobile.com/Default.aspx</u>.

You use the same User name and Password you created to access the app.

This is how you manage your account and can view transactions.

View History will show you your transactions.

To add a user, select Sub-Merchants at the top

From the drop-down, select Manage Sub-lines.

Add or Manage Sub-merchants

| paya                      |  |
|---------------------------|--|
| Sign In                   |  |
| 요 smajzun<br>@            |  |
| Log in<br>Enrypt Password |  |

| pay             | â            |         |               |           |  |
|-----------------|--------------|---------|---------------|-----------|--|
| Recent Activity | My Account 🗸 | Reports | Sub-Merchants | Support 🗸 |  |
| Recent Activ    | ity          |         |               |           |  |
|                 | ·            |         |               |           |  |
|                 |              |         |               |           |  |
|                 |              |         |               |           |  |
|                 |              |         |               |           |  |

## Disregard the first note – There will not be an additional charge for Girl Scout accounts.

additional user you

oop number as does what

ttings Instructions y and process

customer use; oop via credit card.

| g ones. Please note that there is an additional charge for ac                                                                                                    | ding new sub-merchants.<br>Select Add Sub-Merchant                                                                                                    |
|----------------------------------------------------------------------------------------------------|----------------------------------------------------------------------------------------------------|
|                                                                                                    |                                                                                                    |
| Usemame Requirements 5 to 64 characters No spaces Cannot contain the characters: #%0+,"<>& majzun Password Requirements 8 to 64 characters Can contain the characters: @#\$%^&* Can contain the characters: @#\$%^&* Can contain the characters: @#\$%^&* Can contain the characters: @#\$%^&* Can contain the characters: @#\$%^&* Can contain the characters: @#\$%^&* Can contain the characters: @#\$% | Enter the requested information for the<br>want to add for the Troop<br>Please use their initials and the 5-digit tr<br>Username; this will help you know who<br>transactions.<br>Assign a basic password such as Cookies<br>Provide any additional users with the Se<br>so they can set up their Settings correctl<br>credit cards. |
|                                                                                                    | Please remind them that this is only for of families <b>MAY NOT</b> pay their bill to the tr                                                                                                    |
|                                                                                                    | o ones. Please note that there is an additional charge for ad Add Sub-Merchant  Usemame Requirements 5 to 64 characters No spaces Can contain the characters: #%k+**~& najzun  Password Requirements 8 to 64 characters @#5%*^&* ()+-/=?1_~. or spaces                                                                               |